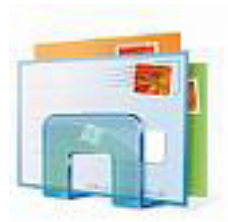

## **INSTRUCTIONS FOR SETTING UP AN E-MAIL ACCOUNT in Windows Mail**

Open Windows Mail.

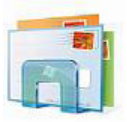

Click Tools and then Account Settings.

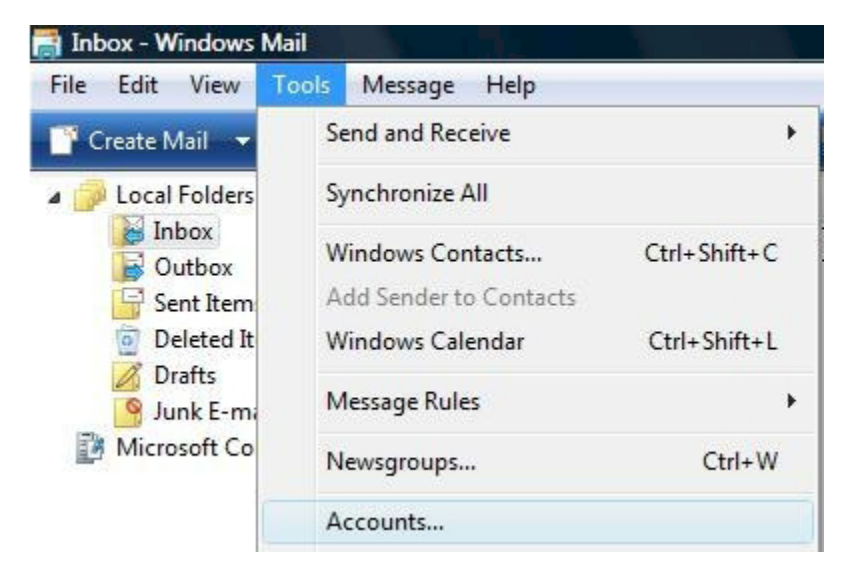

Press the Add button.

| News<br>Microsoft Communities (default) | • <u>A</u> dd         |
|-----------------------------------------|-----------------------|
| msnews.microsoft.com Directory Service  | • <u>R</u> emove      |
|                                         | Properties            |
|                                         | Set as <u>D</u> efaul |
|                                         | Import                |
|                                         | Export                |
|                                         | Set Order             |

## Choose E-mail Account. Click Next.

|                                                                    | × |
|--------------------------------------------------------------------|---|
| Select Account Type<br>What type of account would you like to add? |   |
| Directory Service                                                  |   |
| What information do I need to set up my account?                   |   |

## Enter your name. Click Next.

|                                                    | 1                                                                         | -                 |
|----------------------------------------------------|---------------------------------------------------------------------------|-------------------|
| Your Name                                          |                                                                           |                   |
| When you send e-mail, y<br>Type your name as you v | our name will appear in the From field of the<br>rould like it to appear. | outgoing message. |
| Display name:                                      | John Doe                                                                  |                   |
|                                                    | For example: John Smith                                                   |                   |
|                                                    |                                                                           |                   |
| Where can I find my e-m                            | ail account information?                                                  |                   |
|                                                    |                                                                           |                   |
|                                                    |                                                                           | Next Cancel       |

Enter your e-mail address. Click Next.

|                            |                                                          | ×           |
|----------------------------|----------------------------------------------------------|-------------|
| Internet E-mail Address    |                                                          |             |
| Your e-mail address is the | address other people use to send e-mail messages to you. |             |
| <u>E</u> -mail address:    | jd@cvctx.com                                             | 7           |
|                            | For example: someone@microsoft.com                       |             |
|                            |                                                          |             |
|                            |                                                          |             |
| Where can I find my e-ma   | il account information?                                  |             |
|                            |                                                          |             |
|                            | (                                                        | Next Cancel |

In the "Incoming mail (POP3 or IMAP) server" box, enter **pop.cvctx.com**. In the "Outgoing e-mail server (SMTP) name" box, enter **smtp.cvctx.com**. **Place a checkmark** in the box in front of "**Outgoing server requires authentication**". Click **Next**.

|     | new Acade                                      |  | 1.8.1    |
|-----|------------------------------------------------|--|----------|
| Set | t up e-mail servers                            |  |          |
|     | Incoming e-mail server type:                   |  |          |
|     | POP3                                           |  |          |
|     | Incoming mail (POP3 or IMAP) server:           |  |          |
|     | pop.cvctx.com                                  |  |          |
|     | Qutgoing e-mail server (SMTP) name:            |  |          |
|     | smtp.cvctx.com                                 |  |          |
|     | Utgoing server requires authentication         |  |          |
|     | Where can I find my e-mail server information? |  |          |
|     |                                                |  |          |
|     |                                                |  |          |
|     |                                                |  | t Cancel |

For the **"E-mail username:"** enter **your entire e-mail address. Enter your password** and click "Remember password" if you choose. Click **Next.** 

| 3                         | A CONTRACT                                    | X             |
|---------------------------|-----------------------------------------------|---------------|
| Internet Mail Logon       |                                               |               |
| Type the account name     | and password your Internet service provider h | as given you. |
| E-mail usern <u>a</u> me: | jd@cvctx.com                                  |               |
| 83 46                     |                                               |               |
| Password:                 | •••••••<br>Remember pass <u>w</u> ord         |               |
|                           |                                               |               |
|                           |                                               |               |
|                           |                                               |               |
|                           |                                               |               |
|                           |                                               | Next Cancel   |

Click Finish.

|                                                                           | ×             |
|---------------------------------------------------------------------------|---------------|
|                                                                           |               |
| Congratulations                                                           |               |
| You have successfully entered all of the information required to set up y | our account.  |
| To save these settings and download your e-mail, click Finish.            |               |
| Do not download my e-mail at this time                                    |               |
|                                                                           |               |
|                                                                           |               |
|                                                                           |               |
|                                                                           |               |
|                                                                           |               |
|                                                                           |               |
|                                                                           |               |
|                                                                           |               |
|                                                                           |               |
|                                                                           | Finish Cancel |

There are a few settings to adjust that do not show up unless you re-enter the e-mail setup area. Please click **Tools** and **Accounts** once more.

| File Edit View    | Tools | Message Help          |              |
|-------------------|-------|-----------------------|--------------|
| 🍸 Create Mail 🛛 👻 | Se    | end and Receive       |              |
| Local Folders     | Sj    | nchronize All         |              |
| Gutbox            | W     | /indows Contacts      | Ctrl+Shift+C |
| 📑 Sent Item       | A     | dd Sender to Contacts |              |
| Deleted It Drafts | W     | /indows Calendar      | Ctrl+Shift+L |
| Junk E-mi         | N     | lessage Rules         |              |
| Microsoft Co      | N     | ewsgroups             | Ctrl+W       |
|                   | A     | ccounts               |              |

Click over the account you just set up and press the **Properties** button.

| Mail                                                    |      | 6.4.4                  |
|---------------------------------------------------------|------|------------------------|
| jd@cvctx.com                                            |      | <u>A</u> aa            |
| News                                                    | ^ L_ | Remove                 |
| Microsoft Communities (default)<br>msnews.microsoft.com |      | <u>P</u> roperties     |
| Directory Service                                       |      | Set as <u>D</u> efault |
|                                                         |      | Import                 |
|                                                         |      | Export                 |
|                                                         |      | Set Order              |

Click on the **Advanced tab** at the top-right. In the "Outgoing mail (SMTP)" box, type the number **1025**. Click **Apply**. Click **OK**.

| General Servers Connection                                                                                                    | Security Adva           | inced       |          |       |   |
|----------------------------------------------------------------------------------------------------|-------------------------|-------------|----------|-------|---|
| Server Port Numbers                                                                                                    | _                       |             |          |       | - |
| Outgoing mail (SMTP):                                                                                                    | 1025                    | ſ           | Use Def  | aults |   |
| This server reguires a                                                                                                    | ecure connectio         | on (SSL)    |          | 10    |   |
| Incoming mail (POP3):                                                                                                    | 110                     |             |          |       |   |
| This server requires a server requires a serv | ecure <u>c</u> onnectio | on (SSL)    |          |       |   |
| Server Timeouts                                                                                                    |                         |             |          |       |   |
| Short 🗇                                                                                                    | Long 1 r                | ninute      |          |       |   |
| Sending                                                                                                    | larger than             | 60          | A<br>V   | КВ    |   |
| Delivery                                                                                                    |                         |             |          |       |   |
| Leave a copy of messa                                                                                                    | ges on server           |             |          |       |   |
| Remove from serve                                                                                                    | rafter 5                | 🔺 day       | /(s)     |       |   |
| Remove from serve                                                                                                    | r when deleted f        | from 'Delet | ed Items |       |   |
|                                                                                                    |                         |             |          |       |   |
|                                                                                                    |                         |             | 192      |       |   |